1.上傳 E-Poster 網站 請見 E-mail 通知,開啓網頁後,先點選【索取密碼】

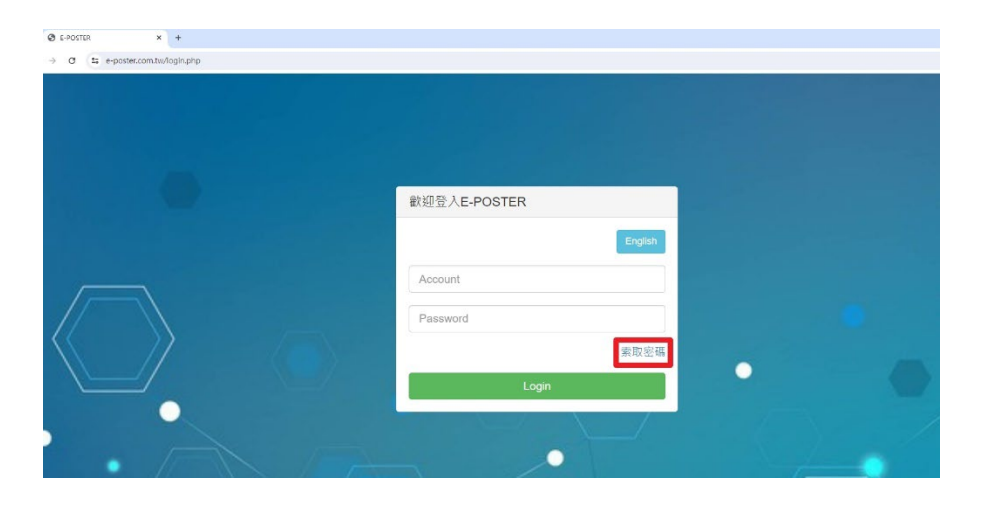

2.請輸入帳號(帳號即發表編號如 BP-A01、 PE-001)。按送出後您當初投稿的帳號(即 E-mail) 會收到密碼,請再回到首頁,鍵入帳號(發表編號)及收到之密碼登入。

| e-poster.com.tw/login.php |                  |      |
|---------------------------|------------------|------|
|                           |                  | ×    |
|                           | 請輸入頓號 (頓號即是論文編號) |      |
|                           |                  | 选出取消 |
|                           | Account          |      |

3. 登入後,點選【上傳論文】,會呈現基本資料(請注意上傳海報的題目及發表者必須與基本 資料相符),點選【選擇檔案】,將海報 PDF 檔【上傳後】即完成。再次打開頁面會顯示您已 完成上傳檔案。

| 請填寫相關資料                                                                                                    |              |
|----------------------------------------------------------------------------------------------------|--------------|
| 論文編號/Paper Number                                                                                                    | 作者           |
| PR. 500                                                                                                    | 彩書           |
| 第1分類                                                                                                    | 第2分類         |
| 譲理                                                                                                    | 成人護理         |
| 優良海報A組                                                                                                    |              |
| 論文標題                                                                                                    | Paper tile   |
| 服務單位/Service Units                                                                                                    | wa/E-mail    |
| 秘書處                                                                                                    | @twna.org.tw |
| 論文PDF上傳                                                                                                    |              |
| 選擇檔案 未選擇任何檔案                                                                                                    |              |
| Umit Resize10M<br>如果是注意有容易有容DF提置,請用PPT原提案上傳,<br>工作人員會有容易確認(PDF,<br>若上傳有狀況,請將問題傳送至dgred215@gmail.com,謝謝I<br>若上傳有狀況,請將問題傳送至dgred215@gmail.com,謝謝I | 上哪/Upload    |

 E-POSTER

 上傳論文

 檢視論文

 論文瀏覽

 登出

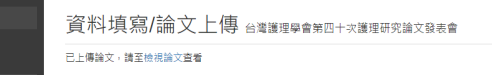

4.若需重新上傳,點選【檢視論文】,搜尋您的發表編號,點選綠色【修改】鈕,再重新選擇檔案,上傳海報 PDF 檔,送出。

|        | 論文資                  | *料 台灣護理學會第四 | 十次護理研究論文發表會 |   |       |                   |               |          |     |
|--------|----------------------|-------------|-------------|---|-------|-------------------|---------------|----------|-----|
| c<br>I | Search:              |             |             |   |       |                   |               |          |     |
|        | E-<br>Poster ▲<br>編號 | 中文譜目        | - 英文題目      | ÷ | 發表者 💧 | 發表者<br>服務醫 ≑<br>院 | 投稿料<br>別      | 查看論<br>文 | 動作  |
|        | PE-502               |             |             |   | 秘書    | 秘書處               | 護理 / 成人<br>護理 | ■直看      | /修改 |

| ← → ♂ ts e-poster. | com.tw/papers.php                     |                                                      |                 |                    |                    | e        |      |
|--------------------|---------------------------------------|------------------------------------------------------|-----------------|--------------------|--------------------|----------|------|
| E-POSTER           |                                       |                                                      |                 |                    |                    |          |      |
| 上傳論文               | <b>論</b> 立 容 約                        | 修改論文                                                 | ×               |                    |                    |          |      |
| 檢視論文               | ····································· | 中文題目                                                 |                 |                    |                    |          |      |
| 論文瀏覽               |                                       |                                                      |                 | Sea                | rch: <b>PE-500</b> |          |      |
| 登出                 | E-<br>Poster 🔺 中文題目<br>編號             | 英文題目                                                 |                 | 發表者<br>服務難 ()<br>院 | 投稿科<br>別           | 查看論<br>文 | 動作   |
|                    | PE-000                                | 發表者服務醫院<br>秘書處                                       |                 | WE S               | 護理/成人<br>護理        | 日直右      |      |
|                    | Showing 1 to 1 of 1 entries           | 第1分班:<br>選理<br>第2分班:<br>成人選理<br>上博論文<br>選擇編集 未選擇任何編案 | ~<br>~<br>送出 取消 |                    | Pre                | vious 1  | Next |